# Medinote

# Overview

The below instructions cover the basic usage of the MediNote application.

More tutorial: Advanced usage

# Login

1. Launch the MediNote app from the home screen.

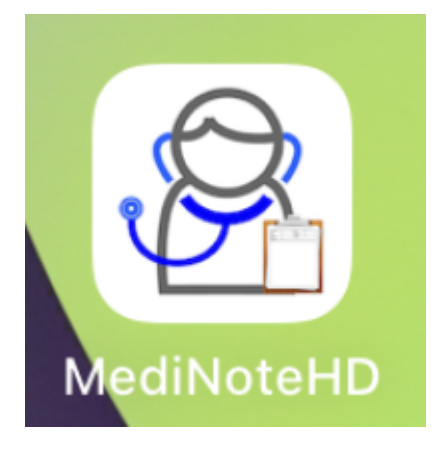

2. Enter the Username and Password for your account in MediKare.

| Last update: 2021/12/15<br>13:29 course:medinote:start https://wiki.questwork.com/dokuwiki/doku.php?id=course:medinote:start& |
|----------------------------------------------------------------------------------------------------|
|----------------------------------------------------------------------------------------------------|

11:12 AM Wed 15 Dec

🗢 22% 🚺

| MediNote            |  |  |  |
|---------------------|--|--|--|
| Username            |  |  |  |
| Password            |  |  |  |
| Login with MediKAre |  |  |  |
| Settings            |  |  |  |

#### Making notes on a patient document

1. On the 'Patient Queue' page, you should see the 'arrived' queue. Click to select a patient.

| 2025/08/20 10:52                  |                        | 3/13    | Medine |
|-----------------------------------|------------------------|---------|--------|
| 12:47 PM Wed 15 Dec               |                        | * 53%   |        |
| Carera                            | patientQueue Arrived o | Refresh |        |
|                                   |                        |         |        |
| Booking: 12/15/2021 12:00:00 / 12 | 40:36                  |         |        |
| Patient ID: PID0017697            | M Chan Tai Man         |         |        |
| DOB: 01/01/2000 (Age: 21) PA      | SSPORT: D564122347951  |         |        |
| Booking: 12/15/2021 13:00:00 / 12 | :41:47                 |         |        |
| Patient ID: PID0017698            | M Wong Siu Ming        |         |        |
| DOB: 01/31/2000 (Age: 21) HK      | ID: A123456(3)         |         |        |
|                                   |                        |         |        |
|                                   |                        |         |        |
|                                   |                        |         |        |
|                                   |                        |         |        |
|                                   |                        |         |        |
|                                   |                        |         |        |
|                                   |                        |         |        |
|                                   |                        |         |        |
|                                   |                        |         |        |
|                                   |                        |         |        |
| Patient Queue                     | Q Settings             |         |        |

2. You will find a list of patient documents. Scroll and find the document you want and click to select it.

| 1:13 PM Wed 15 Dec                                                                                                    |                                                                                                    | 🗢 62% 🚺                                                                                                    |
|----------------------------------------------------------------------------------------------------|----------------------------------------------------------------------------------------------------|----------------------------------------------------------------------------------------------------|
| < Queue                                                                                                    | Patient ID: PID0017697                                                                                                    | Refresh                                                                                                    |
| Patient ID: PID00176                                                                                                    | 97 M Chan Tai I                                                                                                    | Man                                                                                                    |
| DOB: 01/01/2000 (Age: 21)                                                                                                    | PASSPORT: D56412234                                                                                                    | 7951                                                                                                    |
| Tel:                                                                                                    |                                                                                                    |                                                                                                    |
| PID0017697                                                                                                    |                                                                                                    |                                                                                                    |
|                                                                                                    |                                                                                                    | Laren ipsen                                                                                                    |
|                                                                                                    | Manual Land Manual Annual Carl                                                                                                    |                                                                                                    |
|                                                                                                    |                                                                                                    | <ul> <li>A set of the set of the set of</li></ul> |
| <b>o</b>                                                                                                    | 100 m 100 m | <ul> <li>and any appropriate stratement of the product of the product of the</li></ul> |
|                                                                                                    |                                                                                                    | d al 🕬                                                                                                    |
|                                                                                                    | -                                                                                                    |                                                                                                    |
| New Page                                                                                                    | Document1.jpg<br>12/15/2021 01:13:00                                                                                                    | ExamplePdf.pdf<br>12/15/2021 01:12:00                                                                                                    |
|                                                                                                    |                                                                                                    |                                                                                                    |
|                                                                                                    |                                                                                                    |                                                                                                    |
| The second second secon |                                                                                                    |                                                                                                    |
| Construction of the Article Construction of the                                                                                                    |                                                                                                    |                                                                                                    |
| NEW CONTRACTOR OF CONTRACTOR                                                                                                    |                                                                                                    |                                                                                                    |
|                                                                                                    |                                                                                                    |                                                                                                    |
| Form1.jpg                                                                                                    |                                                                                                    |                                                                                                    |
| 12/15/2021 01:12:00                                                                                                    |                                                                                                    |                                                                                                    |
|                                                                                                    |                                                                                                    |                                                                                                    |
|                                                                                                    |                                                                                                    |                                                                                                    |
|                                                                                                    |                                                                                                    |                                                                                                    |
|                                                                                                    |                                                                                                    |                                                                                                    |
|                                                                                                    |                                                                                                    |                                                                                                    |

- 3. Using your finger or the pen, select a tool and configurations on the toolbar on the left.
- 4. Draw with the pen on the canvas on the right.

#### Patient ID: PID0017697 M Chan Tai Man

DOB: 01/01/2000 (Age: 21)

PASSPORT: D564122347951

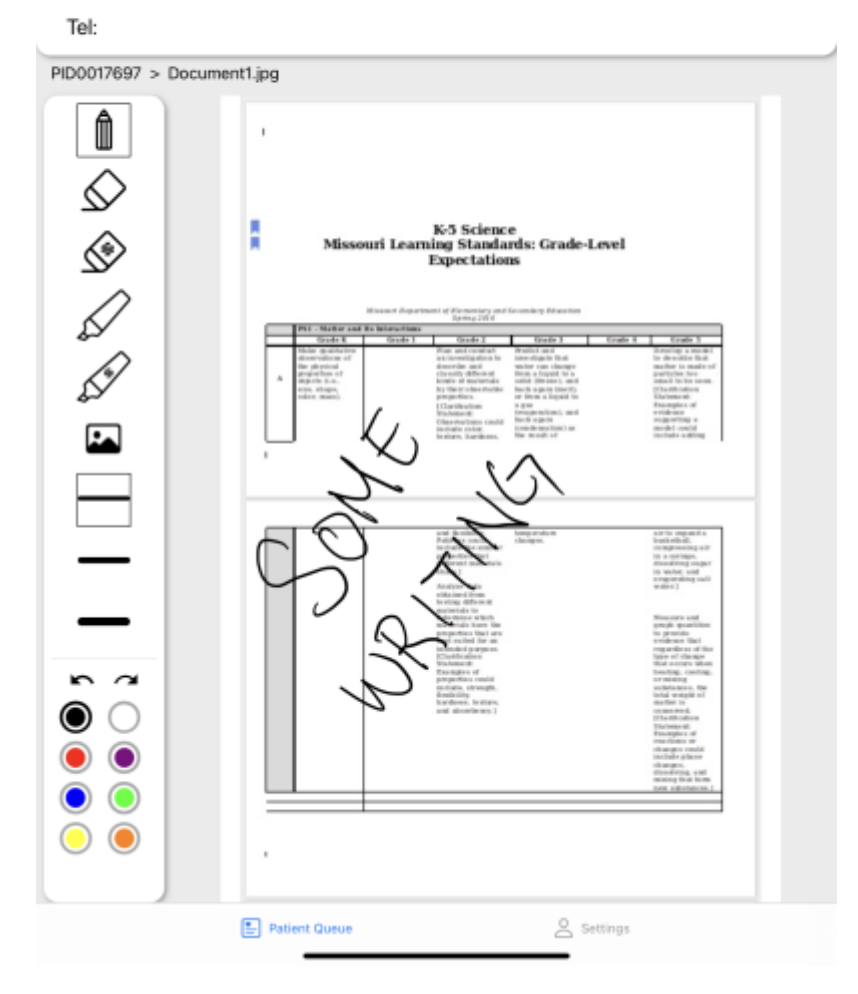

- 5. You can also use your fingers to move around the canvas.
- 6. After you are satisfied, click on 'SAVE' and wait.
- 7. Once the save is successful you can click 'OK'

Last update: 2021/12/15 13:29 course:medinote:start https://wiki.questwork.com/dokuwiki/doku.php?id=course:medinote:start&rev=1639546153

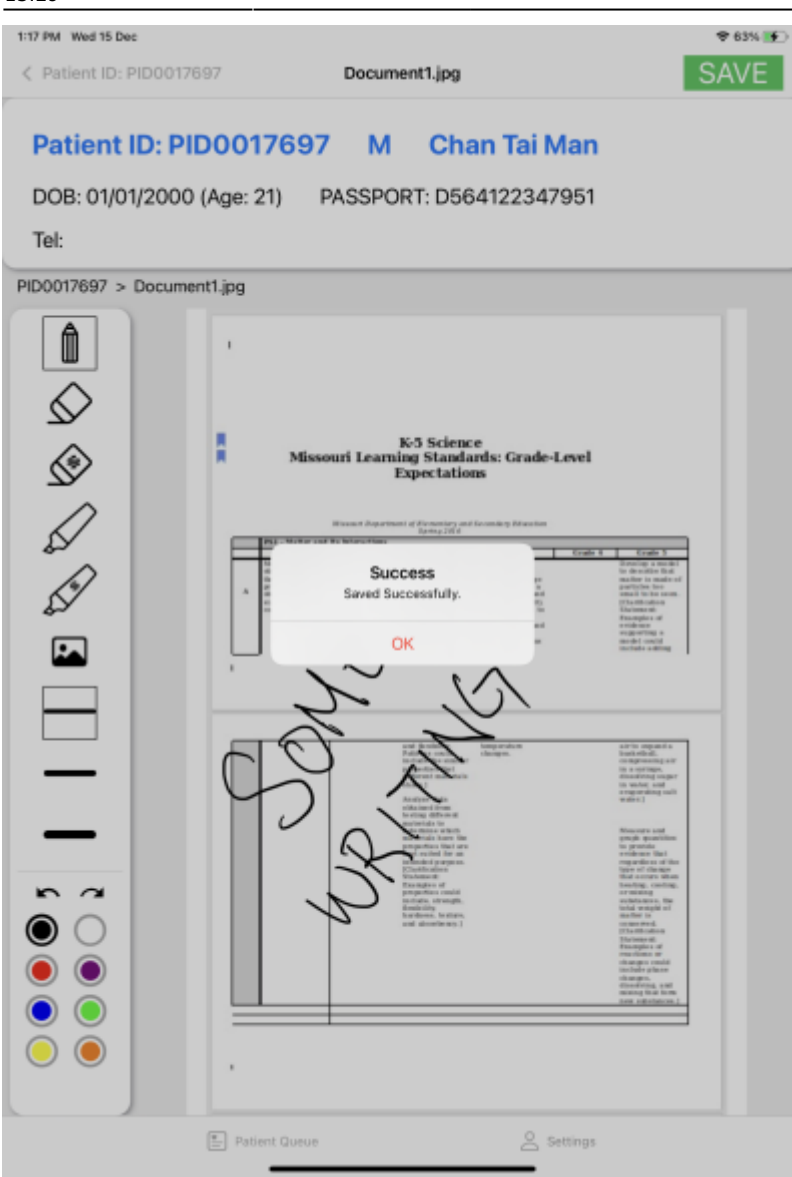

8. Your document should be saved and is viewable in the patient page

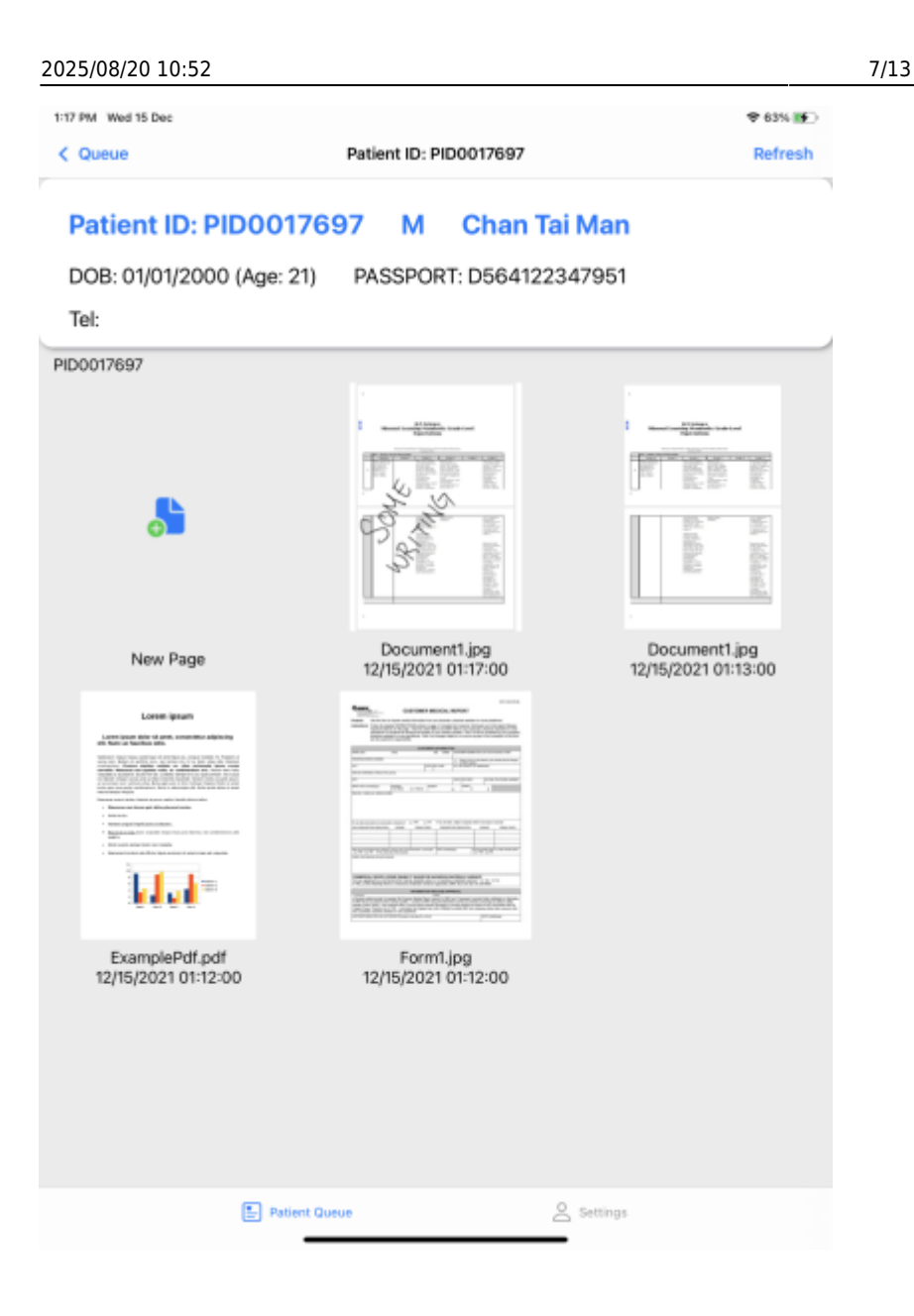

Medinote

#### Creating a new note

1. On the patient document page, select New Page by clicking on it.

| 1:17 PM Wed 15 Dec                                                                                                    |                                                                                                    | 🗢 63% 👀             |
|----------------------------------------------------------------------------------------------------|----------------------------------------------------------------------------------------------------|---------------------|
| < Queue                                                                                                    | Patient ID: PID0017697                                                                                                    | Refresh             |
| Patient ID: PID(                                                                                                    | 0017697 M Chan Tai                                                                                                    | Man                 |
| DOB: 01/01/2000 (A                                                                                                    | ge: 21) PASSPORT: D56412234                                                                                                    | 7951                |
| Tel:                                                                                                    |                                                                                                    |                     |
| PID0017697                                                                                                    |                                                                                                    |                     |
|                                                                                                    |                                                                                                    |                     |
|                                                                                                    | Contraction of the local division of the local division of the loc |                     |
|                                                                                                    |                                                                                                    |                     |
| 0                                                                                                    |                                                                                                    |                     |
|                                                                                                    |                                                                                                    |                     |
|                                                                                                    | Document1 inc                                                                                                    | Document1 inc       |
| New Page                                                                                                    | 12/15/2021 01:17:00                                                                                                    | 12/15/2021 01:13:00 |
| Loren ipsum                                                                                                    | Barrancia and an and a second                                                                                                    |                     |
| all Ran of Radiation and                                                                                                    |                                                                                                    |                     |
| <ul> <li>An approximation and a statistical field in the statistical field in the statistical statistical stat</li></ul> |                                                                                                    |                     |
| <ul> <li>Network for some network at these an antenna at the set of the set of the s</li></ul> | The second second second second second second second second second second second second second second second se                                                                                                    |                     |
|                                                                                                    |                                                                                                    |                     |
| ExamplePdf.pdf                                                                                                    | Form1 ipg                                                                                                    |                     |
| 12/15/2021 01:12:00                                                                                                    | 12/15/2021 01:12:00                                                                                                    |                     |
|                                                                                                    |                                                                                                    |                     |
|                                                                                                    |                                                                                                    |                     |
|                                                                                                    |                                                                                                    |                     |
|                                                                                                    |                                                                                                    |                     |
| _                                                                                                    |                                                                                                    |                     |

2. Select a paper background to start writing. You may choose Blank, Lined or Grid, but you can also import an image from the Gallery.

| 1:23 PM Wed 15 Dec        |       |           |           | ♥ 65% |
|---------------------------|-------|-----------|-----------|-------|
| < PID0017697              | Ne    | New Page  |           |       |
| Patient ID: PID00176      | 97 N  | Char      | n Tai Man |       |
| DOB: 01/01/2000 (Age: 21) | PASSP | ORT: D564 | 122347951 |       |
| Tel:                      |       |           |           |       |
| PID0017697 > New Page     |       |           |           |       |
|                           |       |           |           |       |
|                           |       |           |           |       |
| Ā                         |       |           |           |       |
| V.                        |       |           |           |       |
|                           |       |           |           |       |
|                           |       |           |           |       |
| Import from Gallery       | 8     | Blank     |           | Lined |
|                           |       |           |           |       |
|                           |       |           |           |       |
|                           |       |           |           |       |
|                           |       |           |           |       |
|                           |       |           |           |       |
|                           |       |           |           |       |
| Grid                      |       |           |           |       |
|                           |       |           |           |       |
|                           |       |           |           |       |
|                           |       |           |           |       |
|                           |       |           |           |       |
|                           |       |           |           |       |
|                           |       |           |           |       |

3. Using your finger or the pen, select a tool and configurations on the toolbar on the left.

9/13

Medinote

- 4. Draw with the pen on the canvas on the right.
- 5. You can also use your fingers to move around the canvas.
- 6. After you are satisfied, click on 'SAVE' and enter a file name, or use the default shown.

- 7. Click 'submit' and wait
- 8. Once the save is successful you can click 'OK'
- 9. Your document should be saved and is viewable in the patient page

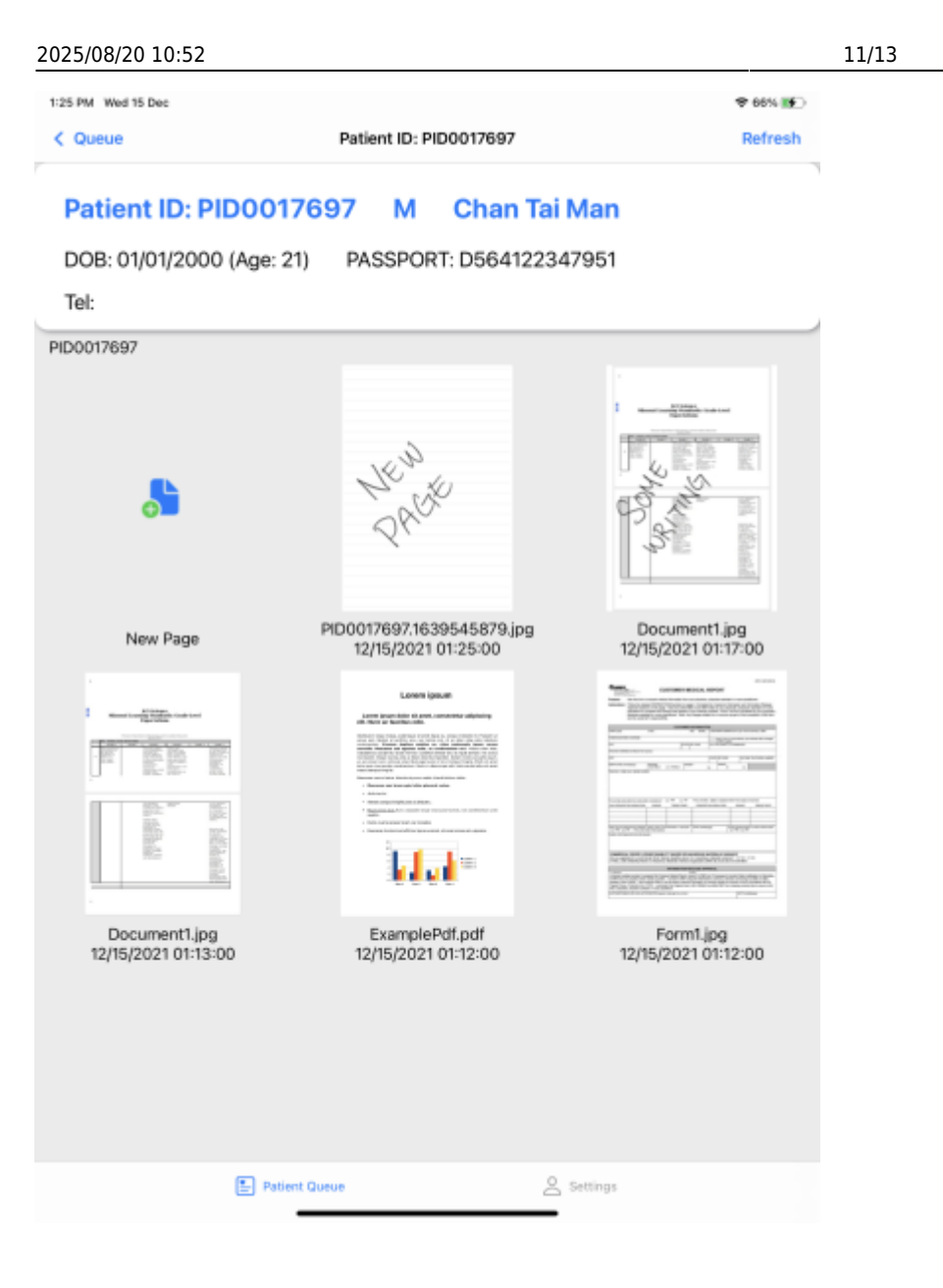

Medinote

### Viewing patient that have not arrived yet

1. On the 'Patient Queue' page, toggle the 'Arrived only' button on the top right.

### Last update: 2021/12/15 course:medinote:start https://wiki.questwork.com/dokuwiki/doku.php?id=course:medinote:start&rev=1639546153

| 1:28 PM Wed 15 Dec               |                      | 🌩 67% 📧             |
|----------------------------------|----------------------|---------------------|
|                                  | patientQueue A       | rrived only Refresh |
| Search                           |                      | 0 Q                 |
|                                  |                      |                     |
| Booking: 12/15/2021 12:00:00 / 1 | 2:40:36              |                     |
| Patient ID: PID0017697           | M Chan Tai Ma        | in                  |
| DOB: 01/01/2000 (Age: 21) B      | 455DODT- D5641223470 | 51                  |
| DOD. 01/01/2000 (Age. 21)        | A33F0K1. D30412234/3 | 51                  |
|                                  |                      |                     |
| Booking: 12/15/2021 12:45:00 / N | lot arrived yet      |                     |
| Patient ID: TMP0017811           | F Cheung Ma          | ry                  |
| DOB: 11/21/2000 (Age: 21) H      | KID:                 |                     |
|                                  |                      |                     |
| People a 12/15/2021 12:00:00 / 1 | 0.41.47              |                     |
| Booking: 12/15/2021 13:00:00/1   | 2.41.47              |                     |
| Patient ID: PID0017698           | M Wong Siu M         | ling                |
| DOB: 01/31/2000 (Age: 21) H      | KID: A123456(3)      |                     |
|                                  |                      |                     |
|                                  |                      |                     |
|                                  |                      |                     |
|                                  |                      |                     |
|                                  |                      |                     |
|                                  |                      |                     |
|                                  |                      |                     |
|                                  |                      |                     |
|                                  |                      |                     |
| Patient Queue                    | Setti                | រជ្ជន               |
|                                  |                      |                     |

2. Click on the 'Refresh' button.

### Searching for a patient

1. On the 'Patient Queue' page, click on the search bar on the top of the screen.

2. Enter the patient details to search, you can search from patient ID (please enter the full patient ID), phone number or name of the patient. Click on the magnifying glass on the right of the search bar to start search.

3. Scroll and find the patient, and click to select the patient.

### Logout

- 1. Select the 'Settings' page on the bottom right.
- 2. Click 'Logout'.

## Advanced usage

- Tools
- Templates

From: https://wiki.questwork.com/dokuwiki/ - Questwork's Wiki

Permanent link: https://wiki.questwork.com/dokuwiki/doku.php?id=course:medinote:start&rev=1639546153

13/13

Last update: 2021/12/15 13:29

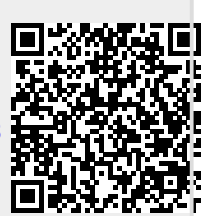